# How to Use MQTT to Connect to the ioThinx 4510 Series

Moxa Technical Support Team <u>support@moxa.com</u>

# Contents

| Prepare the Following Items                   | 2  |
|-----------------------------------------------|----|
| Broker Settings on the Computer               | 2  |
| Introduction to Mosquitto                     | 2  |
| Install Mosquitto                             | 2  |
| Enable port 1883 on the firewall              |    |
| Set Up MQTT on the ioThinx 4510               | 6  |
| Enable MQTT Client Service                    | 6  |
| Connection and Topic Settings                 | 7  |
| Introduction to MQTTlens                      | 10 |
| Configuring MQTTlens                          | 10 |
| Scenario 1: Publish DI status to MQTTlens     | 11 |
| Scenario 2: Turn on ioThinx 4510's DO channel | 12 |

Copyright  $\ensuremath{\mathbb{C}}$  2019 Moxa Inc.

Released on May 31, 2019

#### About Moxa

Moxa is a leading provider of edge connectivity, industrial networking, and network infrastructure solutions for enabling connectivity for the Industrial Internet of Things. With over 30 years of industry experience, Moxa has connected more than 50 million devices worldwide and has a distribution and service network that reaches customers in more than 70 countries. Moxa delivers lasting business value by empowering industry with reliable networks and sincere service for industrial communications infrastructures. Information about Moxa's solutions is available at <u>www.moxa.com</u>.

#### How to Contact Moxa

Tel: +886-2-8919-1230 Fax: +886-2-8919-1231

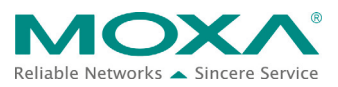

# How to Use MQTT to Connect to the ioThinx 4510 Series

In this tutorial, you will learn how to use MQTT to configure a client as a publisher or subscriber. We demonstrate two scenarios: the ioThinx 4510 as a subscriber and the ioThinx 4510 as a publisher.

# **Prepare the Following Items**

- ioThinx IIoT Starter Kit (ioThinx 4510, 45MR-1601, 45MR-2600, and 45MR-3800)
- Software: Mosquitto (1.5.8), MQTTlens, ioThinx 4510 (with firmware v1.1 installed)

# **Broker Settings on the Computer**

# **Introduction to Mosquitto**

For information about Eclipse Mosquitto, please refer to the following web page: <a href="https://mosquitto.org/">https://mosquitto.org/</a>. Mosquitto can be used to implement versions 5.0, 3.1.1, and 3.1 of the MQTT protocol.

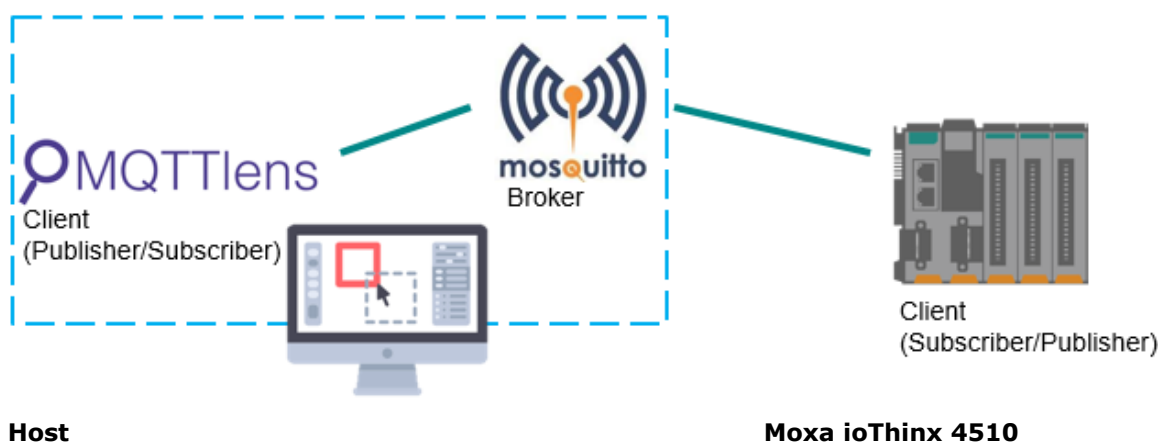

IP address: 192.168.127.200

Moxa ioThinx 4510 IP address: 192.168.127.254

# **Install Mosquitto**

Download **Mosquitto** from the following website and install it: <a href="https://mosquitto.org/download/">https://mosquitto.org/download/</a>

# How to Use MQTT to Connect to the ioThinx 4510 Series

# Enable port 1883 on the firewall

1. Here we use Windows 10 as an example. First, open the **Windows Firewall**.

| ← Settings           | - 0                                                                                                    | × |
|----------------------|----------------------------------------------------------------------------------------------------|---|
|                      | Status<br>MHQ-NB<br>MoxaGroup                                                                                  |   |
| Network & Internet   | You're connected to the Internet                                                                               |   |
| Status               | If you have a limited data plan, you can make this network a<br>metered connection or change other properties. |   |
| <i>i</i> ∕a, Wi-Fi   | Change connection properties                                                                                   |   |
| 臣 Ethernet           | Show available networks                                                                                        |   |
| ි Dial-up            | Change your network settings                                                                                   |   |
| % VPN                | Change adapter options<br>View network adapters and change connection settings.                                |   |
| r∯ Airplane mode     | Sharing options<br>For the networks you connect to, decide what you want to share.                             |   |
| (iji) Mobile hotspot | A Network traublache ater                                                                                      |   |
| 🕑 Data usage         | Diagnose and fix network problems.                                                                             |   |
| Proxy                | Windows Firewall                                                                                               |   |

#### 2. Select Advanced settings.

| Wind | lows Defender Security Center |                                                                       | _ | ×        |
|------|-------------------------------|-----------------------------------------------------------------------|---|----------|
|      |                               |                                                                       |   | <u> </u> |
| =    |                               | <sup>(</sup> Կ <sup>)</sup> Firewall & network protection             |   |          |
| ŵ    | Home                          | View network connections, specify Windows Defender Firewall settings, |   |          |
| 0    | Virus & threat protection     | and troubleshoot network and Internet problems.                       |   |          |
| 8    | Account protection            | Domain network                                                        |   |          |
| (q)) | Firewall & network protection | No actions needed.                                                    |   |          |
|      | App & browser control         |                                                                       |   |          |
| 旦    | Device security               | Se Private network                                                    |   |          |
| ø    | Device performance & health   | No actions needed.                                                    |   |          |
| ቋ፟   | Family options                | Sections needed.                                                      |   |          |
|      |                               | Allow an app through firewall                                         |   |          |
|      |                               | Network and Internet troubleshooter                                   |   |          |
|      |                               | Firewall notification settings                                        |   |          |
|      |                               | Advanced settings                                                     |   |          |

Copyright © 2019 Moxa Inc.

# How to Use MQTT to Connect to the ioThinx 4510 Series

3. Select **Inbound Rules** and create a **New Rule**.

| File Action View Help          |                                            |       |         |         |        |     |                   |         |
|--------------------------------|--------------------------------------------|-------|---------|---------|--------|-----|-------------------|---------|
| 🗢 🏟 🙍 📷 🗟 🚺                    |                                            |       |         |         |        |     |                   |         |
| Windows Defender Firewall witl | Inbound Rules                              |       |         |         |        | Act | ions              |         |
| Inbound Rules                  | Name                                       | Group | Profile | Enabled | Acti ^ | Inb | ound Rules        | <b></b> |
| Connection Security Rules      | 🔮 etcp                                     |       | Domain  | Yes     | Allo   | 1   | New Rule          |         |
| > 툃 Monitoring                 | 🔮 etcp                                     |       | Domain  | Yes     | Allo   | 7   | Filter by Profile | •       |
|                                | Firefox (C:\Program Files\Mozilla Firefox) |       | Private | Yes     | Allo   |     | Filter by State   | •       |
|                                | Google Chrome                              |       | Private | Yes     | Allo   |     | Filter by Group   | •       |
|                                | Google Chrome                              |       | Public  | Yes     | Allo   | Ŀ   | View              |         |
|                                | Google Chrome                              |       | Public  | Yes     | Allo   |     | view              |         |
|                                | 🧭 Google Chrome                            |       | Domain  | Yes     | Allo   |     | Refresh           |         |
|                                | 🔮 Google Chrome                            |       | Private | Yes     | Allo   |     | Export List       |         |
|                                | Google Chrome                              |       | Private | Yes     | Allo   | ?   | Help              |         |
|                                | V I/O Event Logger                         |       | Domain  | Yes     | Allo   |     |                   |         |
|                                | W I/O Event Logger                         |       | Domain  | res     | All0   |     |                   |         |

# Select **Port** in the **Rule Type**. New Inbound Rule Wizard

×

| Steps:                                                                                |                                                                                                    |  |
|---------------------------------------------------------------------------------------|----------------------------------------------------------------------------------------------------|--|
| a Rule Type                                                                           | What type of rule would you like to create?                                                                                                    |  |
| <ul> <li>Protocol and Ports</li> <li>Action</li> <li>Profile</li> <li>Name</li> </ul> | <ul> <li>Program<br/>Rule that controls connections for a program.</li> <li>Port<br/>Rule that controls connections for a TCP or UDP port.</li> <li>Predefined:</li> </ul> |  |
|                                                                                       | AllJoyn Router<br>Rule that controls connections for a Windows experience.<br>Custom<br>Custom rule.                                                                       |  |

5. Select  $\ensuremath{\text{TCP}}$  and enter  $\ensuremath{\textbf{1883}}$  in the  $\ensuremath{\textbf{Specific local ports}}$  input box.

#### Protocol and Ports

Specify the protocols and ports to which this rule applies.

| Steps:             |                                                                  |
|--------------------|------------------------------------------------------------------|
| a Rule Type        | Does this rule apply to TCP or UDP?                              |
| Protocol and Ports | • TCP                                                            |
| Action             | OUDP                                                             |
| Profile            |                                                                  |
| Name               | Does this rule apply to all local ports or specific local ports? |
|                    | ◯ All local ports                                                |
|                    | Specific local ports: 1883                                       |
|                    | Example: 80, 443, 5000-5010                                      |

Copyright © 2019 Moxa Inc.

# How to Use MQTT to Connect to the ioThinx 4510 Series

6. Select **Allow the connection**.

#### Action

Specify the action to be taken when a connection matches the conditions specified in the rule.

| Steps:             |                                                                                                    |
|--------------------|----------------------------------------------------------------------------------------------------|
| Rule Type          | What action should be taken when a connection matches the specified conditions?                                                                                                    |
| Protocol and Ports | Allow the connection                                                                                                    |
| Action             | This includes connections that are protected with IPsec as well as those are not.                                                                                                    |
| Profile            | O Allow the connection if it is secure                                                                                                    |
| Name               | This includes only connections that have been authenticated by using IPsec. Connections will<br>be secured using the settings in IPsec properties and rules in the Connection Security Rule<br>node. |
|                    | Customize                                                                                                    |
|                    | ○ Block the connection                                                                                                    |

7. Select **Domain** and **Private**.

#### Profile

....

Specify the profiles for which this rule applies.

| Steps:             |                                                                                                    |
|--------------------|----------------------------------------------------------------------------------------------------|
| Rule Type          | When does this rule apply?                                                                                      |
| Protocol and Ports |                                                                                                    |
| Action             |                                                                                                    |
| Profile            | Applies when a computer is connected to its corporate domain.                                                   |
| Name               | Private<br>Applies when a computer is connected to a private network location, such as a home or<br>work place. |
|                    | Public     Applies when a computer is connected to a public network location.                                   |

# How to Use MQTT to Connect to the ioThinx 4510 Series

8. Enter the Name and Description (optional), and then click Finish.

| specify the name and description | of this rule.           |
|----------------------------------|-------------------------|
| Steps:                           |                         |
| Rule Type                        |                         |
| Protocol and Ports               |                         |
| Action                           |                         |
| Profile                          | Name:                   |
| Name                             | MQ11                    |
|                                  | Description (optional): |
|                                  |                         |
|                                  |                         |
|                                  |                         |
|                                  |                         |
|                                  |                         |
|                                  |                         |
|                                  |                         |
|                                  |                         |
|                                  |                         |
|                                  |                         |
|                                  |                         |
|                                  | < Back Finish Cance     |

9. Run Mosquitto Broker from Task Manager.

Type **Ctrl + Alt + Delete** to open **Task Manager**, click the **mosquitto** row to select it, and then right click in the status column and select **Start**.

# Set Up MQTT on the ioThinx 4510

### **Enable MQTT Client Service**

1. Log in to the ioThinx 4510:

**Step 1:** Open your web browser and type the default IP address of the device: 192.168.127.254.

**Step 2:** On the login page, type the default username/password (admin/moxa) to log in to the Web Console.

# How to Use MQTT to Connect to the ioThinx 4510 Series

2. Click **Security** in the left menu. Select **Service Settings** at the top of the page and then select **MQTT Client**.

|                   | oThinx 45   | 510        |               |                  |                | Save & Restart   Logou |
|-------------------|-------------|------------|---------------|------------------|----------------|------------------------|
| Dashboard         | Service     | 2 Settings | User Settings | Account Settings | Access Control | Certificate Settings   |
| System            | Service Set | tings      |               |                  |                |                        |
| Security          |             |            |               |                  |                |                        |
| Network           |             | No.        | Servi         | ce               | TCP/UDP        | Port                   |
| Module            |             | 1          | Web Service   | via HTTP         | TCP            | 80                     |
| Serial Port       |             | 2          | Web Service   | ria HTTPS        | TCP            | 443                    |
| Internal Register |             | 3          | RESTful API   | via HTTP         | TCP            | 80                     |
| Protocol -        |             | 4          | RESTful API v | ria HTTPS        | TCP            | 443                    |
| Modbus            |             | 5          | SNMP A        | gent             | UDP            | 161                    |
| SNMP              |             | 6          | Modbus/TC     | P Slave          | TCP            | 502                    |
| MQTT              |             | 7          | Modbus/RT     | U Master         |                | -                      |
|                   |             | 8          | MQTT C        | lient            | TCP            | -                      |
|                   | ×           | 9          | IOxpress/MCC  | Tool/MXIO        | TCP/UDP        | 10124/4800             |
|                   |             |            |               |                  |                |                        |

# **Connection and Topic Settings**

 Select MQTT in the left menu and then set the Broker IP (your host's IP) under Connection Settings.

| MOXA              | ioThinx 4510                                                               |                      | Save & Restart   Logout |
|-------------------|----------------------------------------------------------------------------|----------------------|-------------------------|
| Dashboard         | Connection Settings                                                        | Topic Settings       |                         |
| System            | Connection Sattings                                                        |                      |                         |
| Security          | Connection settings                                                        |                      |                         |
| Network           | Service Enabled                                                            |                      |                         |
| Module            | Note: enable/disable this service through <u>Security Service Settings</u> |                      |                         |
| Serial Port       | Broker IP                                                                  |                      |                         |
| 1/0               | 192.168.127.200                                                            |                      |                         |
| Internal Register | Broker Port                                                                | Device ID            |                         |
| Protocol -        | 1883                                                                       | moxa_io_0090e8eb3214 |                         |
| Modbus            | Keep Alive Interval                                                        |                      |                         |
| SNMP              | 60                                                                         |                      |                         |
| MQTT              | Retry Period                                                               | Retry Count          |                         |
|                   | 30                                                                         | 5                    |                         |

# How to Use MQTT to Connect to the ioThinx 4510 Series

 Click Publisher and enable Topic#1 (DI-00), and then click Subscriber and enable Topic#1 (DO-00).

| MOXA               | ioThinx 451   | 0              |               |                                        |          |              |           |                |          | Save & Rest  |
|--------------------|---------------|----------------|---------------|----------------------------------------|----------|--------------|-----------|----------------|----------|--------------|
| Dashboard          |               |                | Connectio     | in Settings                            |          |              | Торіс     | Settings       |          |              |
| System<br>Security | Topic Setting | 5              |               |                                        |          |              |           |                |          |              |
| Network            | Ð             |                |               | UNU                                    | ISED 254 |              |           |                |          |              |
| Module             |               |                |               |                                        |          | Filter Value | Attribute | Enable Disable | Keywords | 48 result(s) |
| Serial Port        | A Batch Edit  |                |               |                                        |          |              |           |                |          |              |
| I/O                | Enable Ena    | ble Disable Qo | S QoS 0 QoS   | 1 QoS 2 Retained ON OFF                |          |              |           |                |          |              |
| rotocol -          | Trigger Inte  | rval 5 (Unit   | sec) On Chang | e 50 (Unit: %)                         |          |              |           |                |          |              |
| Modbus             |               |                | Pu            | blisher                                |          |              | Subse     | criber         |          |              |
| SNMP               | # Ena         | ble Slot       | Channel       | Торіс                                  |          | QoS          | Retained  | Trigger        | C        | ondition     |
| MQTT               | 1             | R-01           | DI-00         | Tutorial/read/GET_Demo@Button/diStatus |          | 0 •          | OFF       | On Change      | •        | (Unit: %)    |
|                    | 2             | R-01           | DI-01         | Tutorial/read/GET_Demo@DI-01/diStatus  |          | 0 •          | OFF       | On Change      | •        | (Unit: %)    |

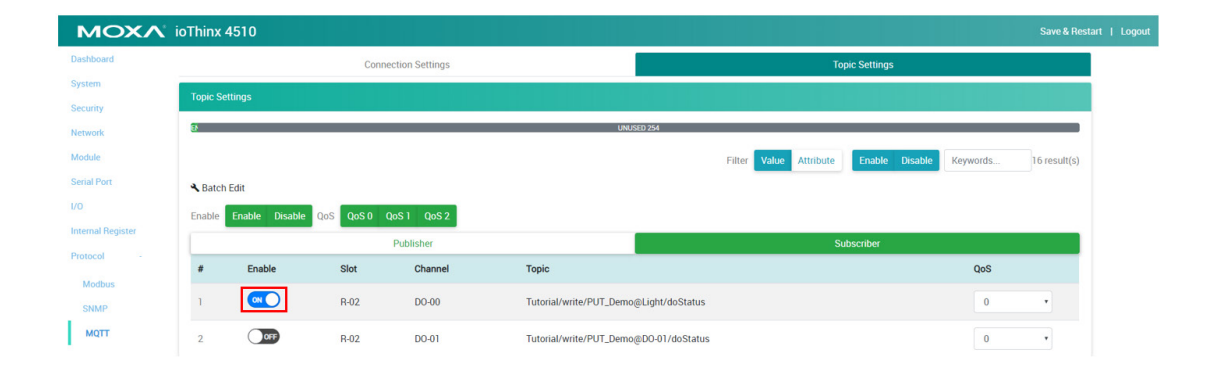

# How to Use MQTT to Connect to the ioThinx 4510 Series

Note: The content of the **Topic** is based on **Device Name**, **Module name**, and **I/O channel**. You can change these values in **Device Settings**, **Module Settings**, and **I/O Settings**.

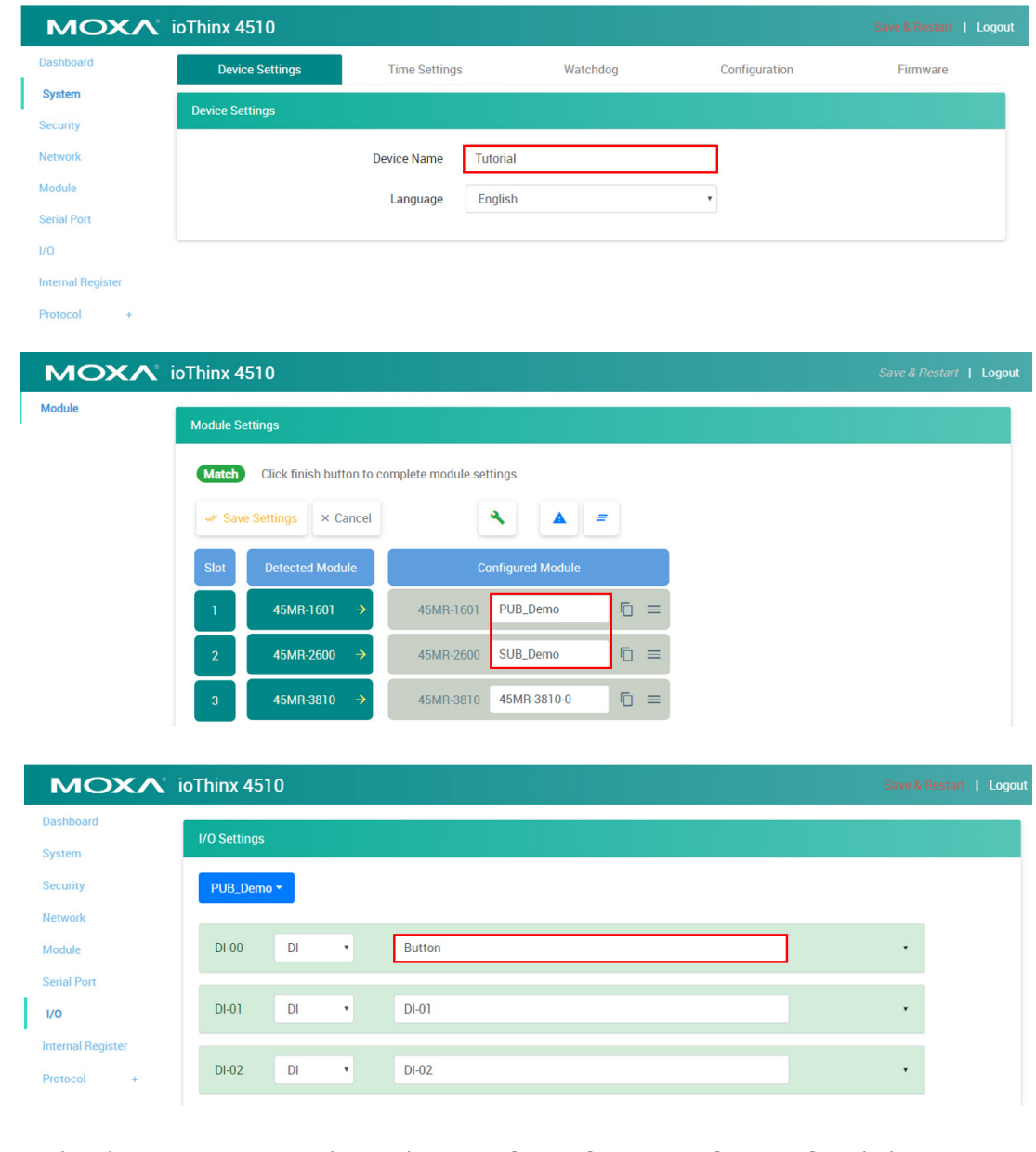

In this demonstration, we changed our **Topic #1 (DI-00 and DO-00)** as below: Publisher **Topic#1**(DI-00):Tutorial/read/PUB\_Demo@Button/diStatus Subscriber **Topic#1**(DO-00):Tutorial/write/SUB\_Demo@Light/doStatus

# How to Use MQTT to Connect to the ioThinx 4510 Series

3. Click **Save & Restart** in the upper-right corner, and then click **Save and Restart** in the center of the page.

| MOXA° ioThinx 4510 | 1 Save & Restart   Logout                      |
|--------------------|------------------------------------------------|
| Dashboard          |                                                |
| System             |                                                |
| Security           |                                                |
| Network            |                                                |
| Module             |                                                |
| Serial Port        |                                                |
| 1/0                |                                                |
| Internal Register  |                                                |
| Protocol -         | Configuration has been modified                |
| Modbus             | Do you want to save current setting to device? |
| SNMP               | 2 Save and Restart Cancel                      |
| MQTT               |                                                |

# **Publisher and Subscriber Settings**

# **Introduction to MQTTlens**

MQTTLens is a chrome application that supports MQTT communications. MQTTLens can be used to simulate communicating with the ioThinx 4510 via MQTT.

# **Configuring MQTTlens**

#### 1. Install **MQTTlens**

You can download **MQTTIens** from the following link: <u>https://chrome.google.com/webstore/detail/mqttlens/hemojaaeigabkbcookmlgmdigohjobjm</u>

2. Add a new connection on MQTTlens

| <b>P</b> MQTTlens | Version 0.0.14 |
|-------------------|----------------|
| Connections + <   |                |

# How to Use MQTT to Connect to the ioThinx 4510 Series

3. Enter your **Connection name** and **Hostname** (broker IP) in the associated text input boxes.

| Add a new Coni    | nection              |                     | ×           |
|-------------------|----------------------|---------------------|-------------|
| Connection Detail | ls                   |                     |             |
| Connection name   |                      | Connection color sc | heme        |
| ioThinx 4510      |                      |                     |             |
| Hostname          |                      | Port                |             |
| tcp:// 🔻 192.1    | 68.127.200           | 1883                |             |
| Client ID         |                      |                     |             |
| lens_pv8M2k5881vl | UFgvyqb0oAoCKMy      | Generate            | a random ID |
| Session           | Automatic Connection | Keep Alive          |             |
| Clean Session     | Automatic Connection | 120                 | seconds     |

# Scenario 1: Publish DI status to MQTTlens

- Publisher: ioThinx 4510
- Subscriber: MQTTlens
- 1. Copy the topic from the ioThinx 4510 **MQTT publisher** tab.

|   |        |      | Pu      | blisher                                |     | Subscri  | ber       |   |        |           |
|---|--------|------|---------|----------------------------------------|-----|----------|-----------|---|--------|-----------|
| # | Enable | Slot | Channel | Торіс                                  | QoS | Retained | Trigger   |   | Condit | ion       |
| 1 |        | R-01 | DI-00   | Tutorial/read/PUB_Demo@Button/diStatus | 0 • | OFF      | On Change | * | -      | (Unit: %) |

2. Paste the topic into the subscribe column of the **MQTTIens**, and then click subscribe.

|   | <                                      |                    |           |
|---|----------------------------------------|--------------------|-----------|
| I | Connection: ioThinx 4510               |                    |           |
| l | Subscribe                              |                    | ^         |
|   | Tutorial/read/PUB_Demo@Button/diStatus | 0 - at most once 🔻 | SUBSCRIBE |

3. Press the DI0 button on the starter kit to trigger the DI-00 channel; you should see the DI value change on your subscriber.

| Topic: "Tutorial/read/PLIB_Demo@Butt | on/diStatus" Showing the last 5 messages - + | Messages: 0/2 |
|--------------------------------------|----------------------------------------------|---------------|
| Toplo. Tatoharroadin ob_bonno@bata   |                                              |               |
| # Time Topic G                       | oS                                           |               |
| 0 10:31:43 B_Demo@Button/diStatus    |                                              |               |
| "value": 1                           |                                              |               |

Copyright  $\ensuremath{\mathbb{C}}$  2019 Moxa Inc.

# How to Use MQTT to Connect to the ioThinx 4510 Series

# Scenario 2: Turn on ioThinx 4510's DO channel

- Publisher: MQTTlens
- Subscriber: ioThinx 4510
- 1. Copy the topic from the ioThinx 4510 **MQTT subscriber** page.

| Publisher |        |      |         |                           | Subse          | criber |
|-----------|--------|------|---------|---------------------------|----------------|--------|
| #         | Enable | Slot | Channel | Торіс                     |                | QoS    |
| 1         |        | R-02 | DO-00   | Tutorial/write/SUB_Demo@L | Light/doStatus | 0 *    |

- 2. Paste the **Topic** into the **MQTTlens** publish column.
- 3. Enter the following message:

| Message   |  |
|-----------|--|
| {         |  |
| "value":1 |  |
| }         |  |

4. Click **Publish**. The DO-00 channel should respond by turning the light on.

| _ | Publish                                | . 4                                |
|---|----------------------------------------|------------------------------------|
| 2 | Tutorial/write/SUB_Demo@Light/doStatus | 0 - at most once  Retained PUBLISH |
| 8 | Message                                |                                    |
|   | ( value":1<br>)                        |                                    |